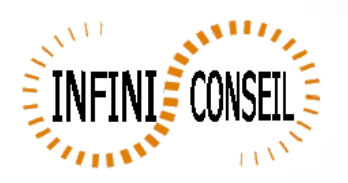

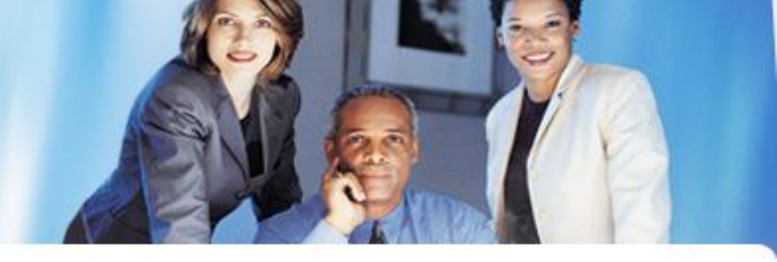

## Filtre et export xls

Ouvrir la console de management QBI.

Clic bouton Actions.

Clic pour ajouter une action.

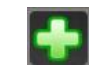

## Choisir votre application. Clic sur le bouton FILTRES.

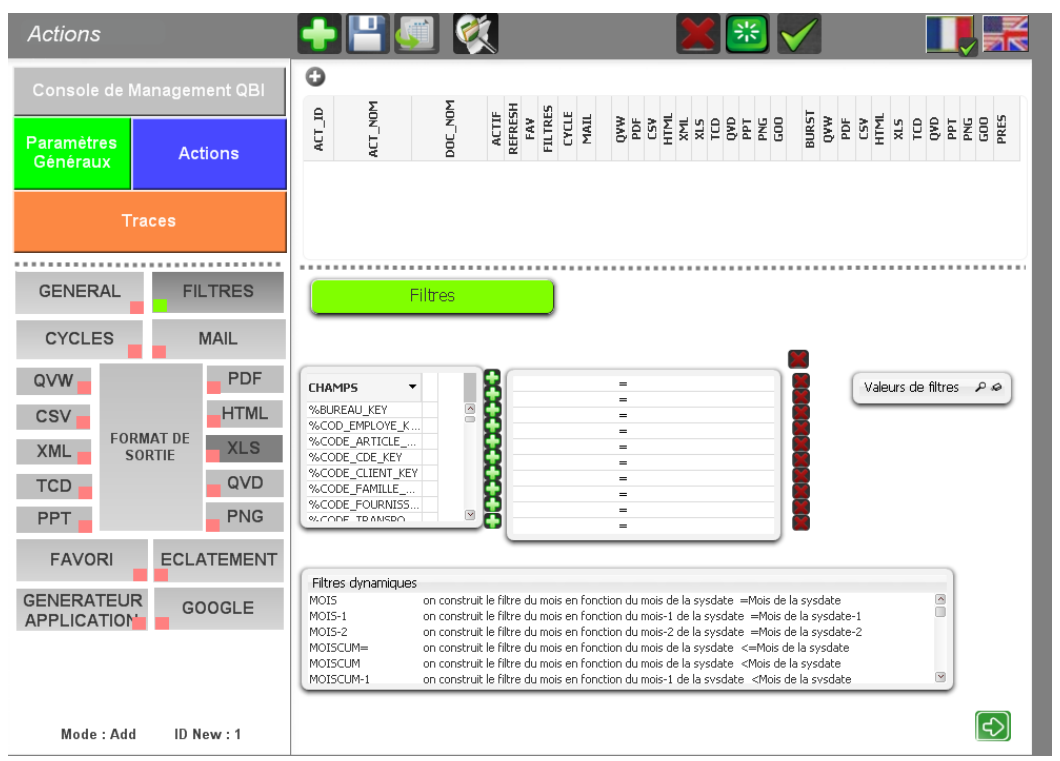

Sélectionner votre champs (exemple : Code Famille) Clic sur le bouton Sélectionner vos valeurs de filtres (ex : 3,5,7)

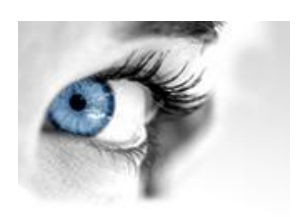

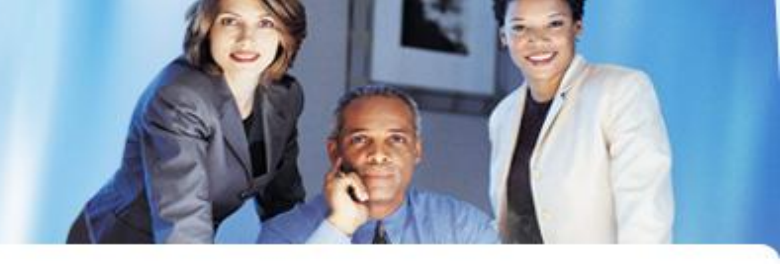

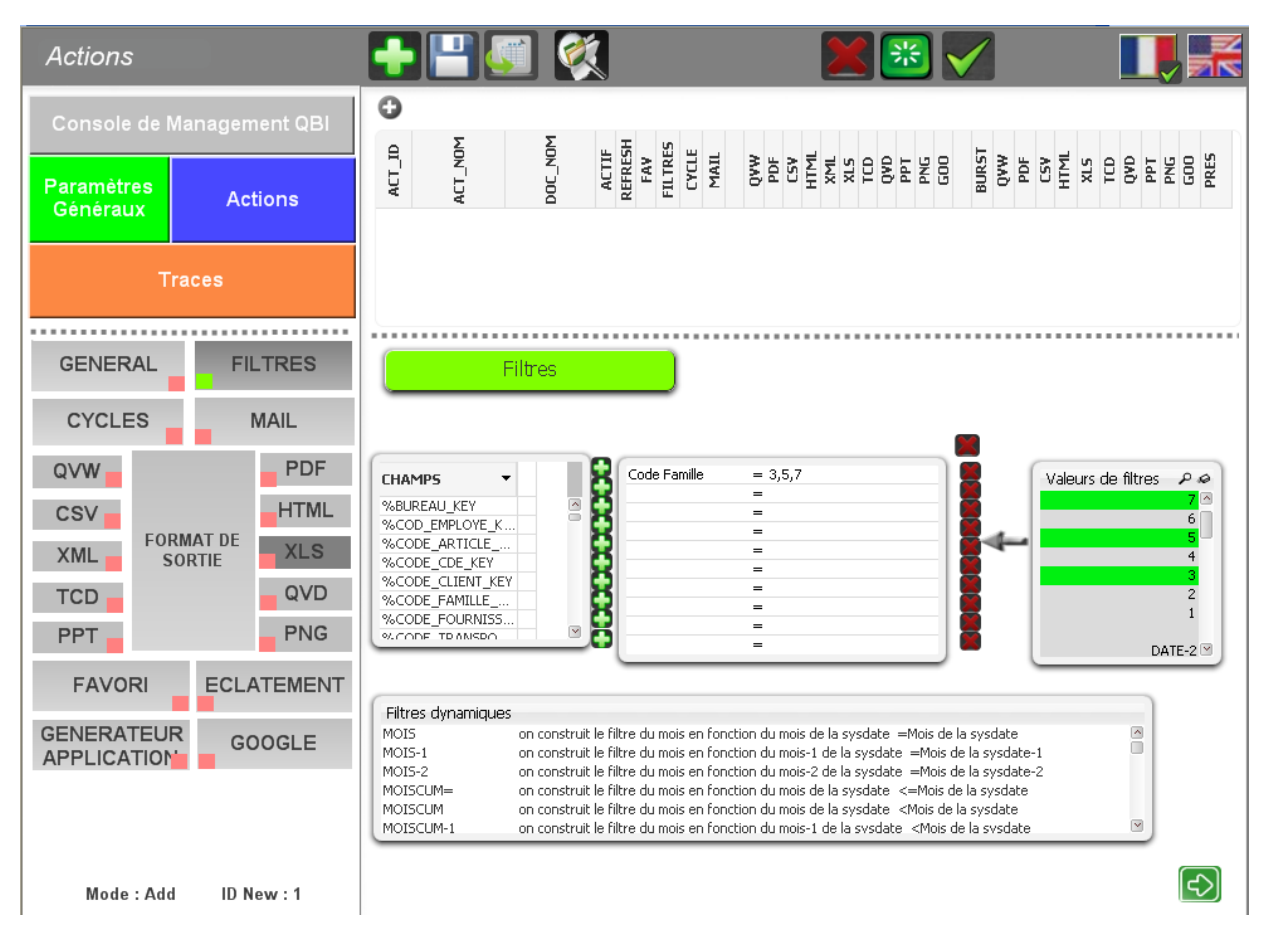

Clic sur le bouton XLS, choisir votre tableau , répertoire, répertoire dynamique et nom dynamique.

Clic pour enregistrer.

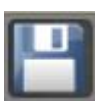

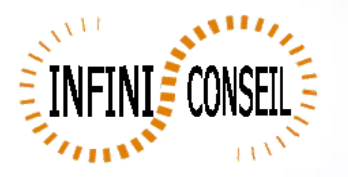

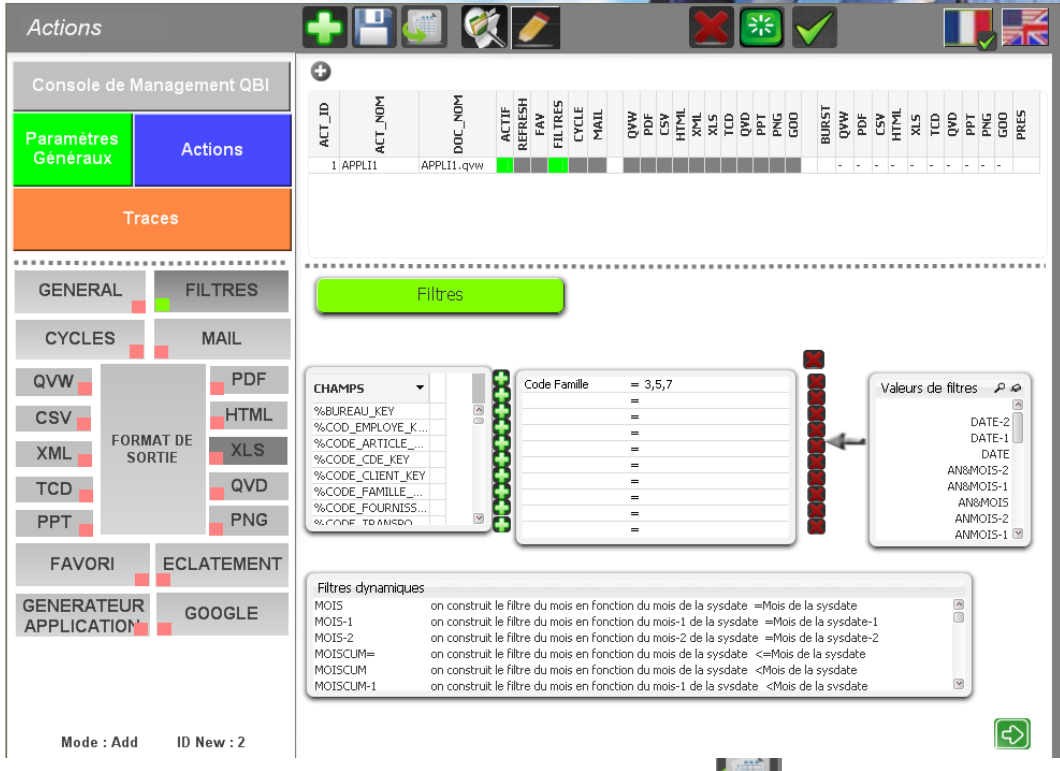

Vous pouvez tester en lançant l'action un .bat QBI#APPLI1.BAT est créé dans le répertoire QBI.

| 😂 XLS                                                                           |                  |                                       |                                   |                  |              | _ 0          |                 |  |
|---------------------------------------------------------------------------------|------------------|---------------------------------------|-----------------------------------|------------------|--------------|--------------|-----------------|--|
| Fichier Edition Affichage Favoris Outils ?                                      |                  |                                       |                                   |                  |              |              |                 |  |
| And the A                                                                       |                  | 0                                     |                                   |                  |              |              | 1               |  |
| Vecedence V V V Rechercher V V Rechercher V V V V V V V V V V V V V V V V V V V |                  |                                       |                                   |                  |              |              |                 |  |
| Adresse CLIDATALOBI V9.0/OUTINLS                                                |                  |                                       |                                   |                  |              |              |                 |  |
|                                                                                 |                  |                                       |                                   |                  |              |              |                 |  |
| Disani                                                                          |                  |                                       |                                   |                  |              |              |                 |  |
| B Constant     Mes documents                                                    |                  | APPLI1.×                              | is                                |                  |              |              |                 |  |
| 🖃 👿 Poste de traval                                                             |                  |                                       |                                   |                  |              |              |                 |  |
| 🖃 🥯 OS (C:)                                                                     | LI1.xls [Mode de | compatibilité]                        | <ul> <li>Microsoft Exc</li> </ul> |                  |              |              |                 |  |
| 🗷 🚞 31bae33af5594                                                               |                  | Accueil Inse                          | ertion Mise en page               | Formules Données | Révision /   | Affichage C  | ompléments      |  |
| 162a1b019ebda                                                                   |                  | V                                     |                                   |                  |              | - Ir         |                 |  |
| <                                                                               | P                | Arial                                 | • 9 • A 🗡                         | = = *            | Texte        | -            | 50              |  |
|                                                                                 | Colle            |                                       | e a ma Aa Aa                      |                  |              | 00, 0, 0,    | Mise en forme M |  |
| ano I                                                                           | +                | I I I I I I I I I I I I I I I I I I I |                                   |                  |              | 00 ,00 ÷0 C  | onditionnelle * |  |
| LUga                                                                            | Presse           | -p 5                                  | Police R                          | Alignement       | Nomb         | re 🕫         |                 |  |
| A1 • 5 Mois de Commande                                                         |                  |                                       |                                   |                  |              |              |                 |  |
|                                                                                 |                  | А                                     | В                                 | С                | D            | F            | F               |  |
| GENERAL                                                                         | 1 Mc             | ois de Commande                       | Mois de Commande                  | Montant 2004     | Montant 2003 | Evol Montant | Quantité 2004   |  |
|                                                                                 | 2 jar            | IV.                                   | janv.                             | 43 962           | 32 947       | -25,06%      | 7               |  |
| CYCLE                                                                           | 3 jan            | IV.                                   | Total                             | 43 962           | 32 947       | -25,06%      | 7               |  |
|                                                                                 | 4 tév            | /r.                                   | févr.                             | 17 142           | 6 492        | -62,13%      | 5               |  |
| OVW -                                                                           | 5 fév            | л.                                    | Total                             | 17 142           | 6 492        | -62,13%      | 5               |  |
|                                                                                 | 6 ma             | ars                                   | mars                              | 64 117           | 54 684       | -14,/1%      | 8               |  |
| CSV                                                                             | 8 210            | dis<br>r                              | TOLAI                             | 75 3/2           | 26.607       | -14,7179     | 14              |  |
| GENERATED                                                                       | 9 av             | r.                                    | Total                             | 75 342           | 26 697       | -64.57%      | 14              |  |
| XML FORMAT                                                                      | 10 ma            | ai                                    | mai                               | 44 588           | 20 647       | -53,69%      | 11              |  |
| TCD                                                                             | 11 ma            | ai                                    | Total                             | 44 588           | 20 647       | -53,69%      | 11              |  |
| 100                                                                             | 12 jui           | n                                     | juin                              | 17 791           | 49 944       | 180,72%      | 6               |  |
| PPT                                                                             | 13 jui           | n                                     | Total                             | 17 791           | 49 944       | 180,72%      | 6               |  |
|                                                                                 | 14 jui           | L.                                    | juil.<br>Total                    | 43 055           | 20 525       | -52,33%      | 10              |  |
| BOOKMARK                                                                        | 16 20            | n.<br>Litt                            | anût                              | 43 055           | 20 525       | -32,33%      | 10              |  |
|                                                                                 | 17 a0            | út                                    | Total                             | 27 324           | 27 367       | 0,16%        | 5               |  |
| APPLICATION                                                                     | 18 se            | pt.                                   | sept                              | 30 206           | 63 982       | 111,82%      | 2               |  |
| GENERATOR                                                                       | 19 se            | pt.                                   | Total                             | 30 206           | 63 982       | 111,82%      | 2               |  |
|                                                                                 | 20 oct           | t.                                    | oct.                              | 14 294           | 49 169       | 243,98%      | 2               |  |
|                                                                                 | 21 oc            | t.                                    | Total                             | 14 294           | 49 169       | 243,98%      | 2               |  |
|                                                                                 | 22 no            | IV.                                   | nov.                              | 19 670           | 30 976       | 57,48%       | 5               |  |
|                                                                                 | 23 n0            | IV.                                   | 1 Otal                            | 19 670           | 30 976       | 57,48%       | 5               |  |
|                                                                                 | 24 de<br>25 dé   | ic.                                   | Total                             | 42 792           | 41 106       | -3,94%       | 6               |  |
| Mode:Add ID                                                                     | 26 To            | tal                                   | 1014                              | 440 283          | 424 535      | -3,58%       | 85              |  |
|                                                                                 | 27               |                                       |                                   |                  |              |              |                 |  |
|                                                                                 | 28 Se            | election Status:                      |                                   |                  |              |              |                 |  |
| r Help, press E1                                                                | 29 Co            | 29 Code Famille: 3, 5, 7              |                                   |                  |              |              |                 |  |
|                                                                                 | 20 4-            | a fan de Ceneral and                  |                                   |                  |              |              |                 |  |